## Procédure pour inscrire votre/vos enfants au Club Gym-As

| Bonjour chers parents,<br>Une fois votre compte PARENT créé sur Qidigo, vous allez pouvoir inscrire vos enfants dans le bon groupe de<br>gymnastique en fonction de son âge.<br>Sachez que pour les groupes Mini-Relève, Relève et le secteur Compétitif, il faut avoir préalablement fait les<br>auditions (qui ont déjà eu lieu). Les personnes concernées ont d'ailleurs reçu (ou recevront prochainement suite aux<br>évaluations du compétitif) un courriel leur mentionnant à quel groupe s'inscrire.<br>Pour tous nos autres membres, les groupes du secteur récréatif sont ouverts à tous et ont plusieurs catégories |
|----------------------------------------------------------------------------------------------------|
| a age.<br>Vous allez voir, c'est relativement facile et rapide. Pour toutes questions : <u>info@gym-as.com</u>                                                                                                    |

Voici comment faire :

- 1- Avoir créer son compte Qidigo, ajouter son ou ses enfants dans la section famille et se connecter.
- 2- En suivant le lien du courriel pour les pré-inscriptions à nos membres 2022-2023 ou en allant sur notre site internet <u>www.gym-as.com</u> section inscription. Vous allez accéder à notre plateforme d'inscription Club Gym-As.
- 3- Cela vous amène ici, dans activités à la session.

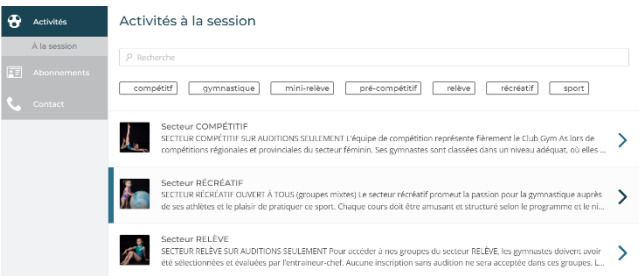

4- Sélectionner tout d'abord la section Abonnements. Afin de pouvoir inscrire votre enfant à un groupe, vous devez ajouter à votre panier les frais d'affiliations à Gymnastique Québec. Assurez-vous de choisir la bonne affiliation avec le bon secteur ou groupe de votre enfant. Pour le secteur RÉCRÉATIF, choisissez le Bébé-Gym (pour les enfants de moins de 3 ans) ou le Récréatif pour tous les autres groupes d'âge. Pour le secteur COMPÉTITIF, choisissez la bonne catégorie selon le groupe de votre enfant. Terminer en sélectionnant l'enfant à qui va l'affiliation et ajouter au panier. L'affiliation est obligatoire pour chacun des enfants inscrits.

| 🔂 Activités 🖌 | Affiliation   Récréatif                                                                                                    |                                                                  |                        |
|---------------|----------------------------------------------------------------------------------------------------|------------------------------------------------------------------|------------------------|
| Contact T     | Affiliation   Récréatif 2023-2024<br>Tarl'aide gour la aitor, en date du ter appendire 2023 au 31 auos.<br>2024<br>Non rembustrable<br>bas links d'avergence 16 au 2004 (2000. | Noélie Morier Mailloux (8 ans)<br>35,00 \$ (tran et tores index) | V<br>Ajouter au panier |

5- Passons au groupe dans la section *Activités à la session*. Sélectionner le bon secteur et par la suite le groupe en lien avec l'âge de votre enfant en date du 30 septembre.

6- Ajouter la personne pour qui est le cours. Si un message d'erreur apparaît, c'est que l'enfant n'a pas l'âge requis et vous devez donc choisir un autre groupe ou encore que vous n'avez pas ajouté l'abonnement (voir étape 4) AVANT de choisir le groupe.

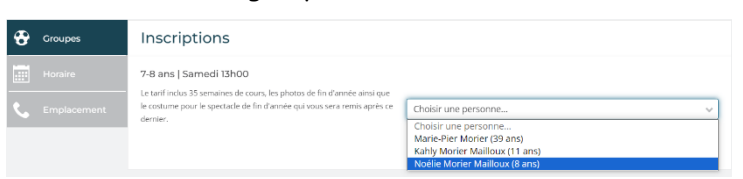

Si ce carré jaune apparaît, cliquer sur le lien « Affiliation » en bleu pour l'ajouter à votre panier.

| Cette personne ne peut pas se procurer cette offre.                |
|--------------------------------------------------------------------|
| <ul> <li>L'offre nécessite un des abonnements suivants:</li> </ul> |
| Affiliation   Récréatif                                            |

7- Une fois l'abonnement (affiliation) et le groupe ajoutés au panier, faites de même pour tous vos enfants (si nécessaire). Afin de pouvoir utiliser le rabais famille qui vous donne droit à 25\$ de rabais à partir du 2<sup>e</sup> enfant et + de la même famille, vous devez ABSOLUMENT avoir TOUS les enfants sur une seule et même facture/panier.

\*\* Les rabais Famille et les rabais pour les Frais de résidents/non-résidents vont s'appliquer automatiquement à votre facture. C'est pourquoi il est important d'inscrire votre adresse dans votre profil et d'ajouter tous vos enfants sur une seule et même facture.

8- Sélectionner ensuite « Étape suivante » dans le panier.

| † Panie | r                                                                                                    | Continuer à magazine |                         |                          | aner |
|---------|----------------------------------------------------------------------------------------------------|----------------------|-------------------------|--------------------------|------|
|         | ARRiation   Departure 2023-2023<br>Cub Gym Ar, Monestie<br>20,00 Scheme terre facet resource<br>that Guide protein terre facet resource<br>replandare 2023 on 31 and 2024.<br>Non remboursable |                      | Personne<br>Notile Mori | e Insortte<br>er Malieux |      |
| ł       | GROUPE TEST<br>Out: Gym An, Namenie<br>1,09 Spanar Incare of Sacharana                                                                                                    |                      | Personne<br>Notie Mori  | e inscrite<br>er Malicus |      |
|         |                                                                                                    |                      |                         |                          |      |

9- La prochaine étape consiste à répondre aux formulaires. Celles-ci sont importantes, car elles contiennent les Autorisations et Consentements en lien avec le Club, les Fiches santé de votre/vos enfants ainsi que le Code d'éthique des gymnastes. Vous ne pouvez pas poursuivre la transaction, tant que les formulaires ne sont pas dûment remplis.

| Informations supplément                                                                                                    | taires                 |             |         |   |  |  |  |  |
|----------------------------------------------------------------------------------------------------|------------------------|-------------|---------|---|--|--|--|--|
| C Les articles sélectionnés exigent que vous fournissiez des informations supplémentaires. Afin de valider votre inscription, assurez-vous de compléter chaque formulaire disponible sur cette page. |                        |             |         |   |  |  |  |  |
| Vous devez compléter tous les formulaires afin de poursuivre.                                                                                                    |                        |             |         |   |  |  |  |  |
| Formulaire                                                                                                    | Personne inscrite      | État        |         |   |  |  |  |  |
| Inscription RÉCRÉATIF   2023-2024                                                                                                    | Noélie Morier Mailloux | À compléter | Répondi | e |  |  |  |  |

10- Nous arrivons finalement au sommaire de la commande. Valider que tout est exact : groupe, affiliation, enfant. Puis sélectionner la méthode de paiement. Nous offrons plusieurs choix, soit directement via la plateforme qui est entièrement sécurisée ou en présentiel à la date mentionnée dans les courriels.
 \*\*Pour pouvoir utiliser le paiement en plusieurs versements, vous devez absolument passer par la plateforme.

\*\*Pour le paiement en présentiel, il ne sera accepté que pour le paiement en totalité de l'inscription, Un seul et unique versement. Aucun versement multiple ne sera accepté à ce moment.

11- Voilà, votre/vos enfants sont inscrits pour la saison 2023-2024 du Club Gym-As de Marieville.

Suivez-nous sur Facebook ou Instagram pour vous tenir au courant des infos Gym-As.